### <u>3. 情報提供ツールの画面仕様</u> 「家電のみえーる」家計のみえーる結果と比較画面

| Wexter Collar Street Collar Street Collar Str | 番号 | 名称                        | 機能                                                              |
|----------------------------------------------------------------------------------------------------|----|---------------------------|-----------------------------------------------------------------|
| CO2 トップ 国使い方 ゴログアウト ようこそ!あらーきさん<br>みえ~る い い い マ 家電の<br>みえーる                                                                                                    | 1  | 入力機器済み機<br>器表示欄           | 各製品ごとに入力した機器<br>数                                               |
| 「家計のみえーる」との比較                                                                                                    | 2  | 「条件変更」ボタ<br>ン             | 支出の合計値を表示する<br>フィールド                                            |
| 1       今お使いの製品       2         エアコン       × 2       条件変更         テレビ       × 1       条件変更         冷蔵庫       × 1       条件変更         労成庫       × 1       条件変更         蛍光灯・照明器具 × 2       条件変更         44kg                                                                                                    | 3  | グラフ表示エリア                  | 当月の家計のみえーるで<br>入力した電気代の今お使<br>いの製品と、最新家電の<br>CO2排出量を比較したグラ<br>フ |
| 33kg                                                                                                    | 4  | 月間消費電力量<br>、月間電気代の<br>表示欄 | 各機器の電力量(kWh)と電<br>気代(円)を表示                                      |
| 4     月間消費電力量     kWh     102 kWh     kWh       月間電気代<br>(目安)     4,000 円     2,248 円     円                                                                                                    | 5  | 「診断結果を見る」<br>」ボタン         | 診断結果の画面へ                                                        |
| 6 (当本教品質換ナビダーション) 5 (参断結果を見る) 5 (参断結果を見る)                                                                                                    | 6  | しんきゅうさんへ<br>のリンク          | 別ウインドウで「しんきゅう<br>さん」を表示                                         |
| stg.mieeeru.jp からデータを転送しています 🔒 🦑 🖭 🧾                                                                                                    |    |                           |                                                                 |

#### <u>3. 情報提供ツールの画面仕様</u> 「家電実測値のみえーる」入力画面

| <b>CO</b><br>分え~7 | 1<br>- ツ<br>- 家電実<br>みえ | ップ<br>測値の<br>一る<br>3  | 2<br>入力<br><b>o</b> 2010年 | 38   | ・1 ログアウト<br>ブラフ            | J. P. J.   | うこそ!あらーきさ    |
|-------------------|-------------------------|-----------------------|---------------------------|------|----------------------------|------------|--------------|
|                   |                         | 測値の<br>ーる<br>3        | 入力<br><b>o</b> 2010年      | 38 0 | ブラフ                        |            |              |
| 同付                | Q.7LE                   | 3                     | • 2010年                   | 3日 🍙 |                            |            |              |
| 日付                | 0.7LE                   |                       | 2010-                     |      |                            |            |              |
|                   |                         |                       |                           |      |                            |            |              |
| 18                | 1.110                   |                       |                           | 178  | U FUL                      |            |              |
|                   | kWh                     | kWh                   | kWh )                     | 190  | kWh                        | kWh        | kWh          |
| 20                | kwn                     | kWh                   | 50 kWh                    | 100  | kWh                        | kWh        | kWh          |
| 40                | kWh                     | 10 kWh                | kWh                       | 20日  | kWh                        | kWh        | kWh          |
| 40                | kWh                     | kWh                   | kWh                       | 200  | kWh                        | kWh        | kWh          |
| 50                | kWh                     | kWh                   | kWh                       | 210  | kWh                        | kWh        | kWh          |
| 70                | kwn                     | kwn                   | kwn                       | 220  | kwn                        | kwn        | kwn          |
| 20                | kwn                     | kWh                   | kWh                       | 230  | kWh                        | kWh        | kWh          |
| 00                | kwn                     | kwn                   | kwn                       | 240  | kwn                        | kwn        | kwn          |
| 10日               | kWh                     | kWh                   | kWh                       | 250  | kWh                        | kWh        | kWh          |
| 110               | kWh                     | kWh                   | kWh                       | 201  | kWh                        | kWh        | kWh          |
| 12日               | KWI                     | KWH                   | KWN                       | 28日  | KWN                        | KWN        | KWH          |
| 13日               | kwn                     | kwn                   | kwn                       | 29日  | KVVII                      | KWI        | KVVI         |
| 14日               | KWI                     | kwn                   | kwn<br>ka/b               | 30日  | KVVII                      | KW/D       | KWI          |
| 158               | kwn                     | kwn                   | kwn<br>ka/b               | 31日  | KVVII                      | KWI        | KWI          |
| 16日               | KWTI                    | KVVII<br>LAMb         | kvvn                      |      | KVÝN                       | RVVI       | KVVN         |
| 101               | кууп                    | KVVN                  | KWN                       |      |                            | 5          | 登録           |
|                   | ent Neterlander Ne      | and the second second | Internet Statement        |      | States of States of States | All harden | War New York |

| 番号 | 名称                       | 機能                                 |
|----|--------------------------|------------------------------------|
| 1  | 家電実測値のみ<br>えーる           | アクティヴ状態の表示                         |
| 2  | 家電実測値のみ<br>えーる<br>サブメニュー | 「入力」<br>→入力画面へ<br>「グラフ」<br>→グラフ画面へ |
| 3  | 年月表示&切替<br>エリア           | 年月を表示<br>矢印で前月次月を切り替え              |
| 4  | 電力量入力フィ<br>ールド           | 各機器の電力量を入力す<br>るフィールド              |
| 5  | 「登録」ボタン                  | 入力した月の使用電力量<br>を登録                 |
|    |                          |                                    |
|    |                          |                                    |
|    |                          |                                    |
|    |                          |                                    |

## <u>3. 情報提供ツールの画面仕様</u> 「家電実測値のみえーる」グラフ画面(月別)

| ● CO2みえーるツール - Mozilla Firefox     □□≥                                                                                                    | 포모 | 夕我             | 拔坐                                           |
|----------------------------------------------------------------------------------------------------|----|----------------|----------------------------------------------|
| mieeeru.jp https://stg.mieeeru.jp/deploy/co2.html                                                                                                    | 笛万 | 石怀             | 行戏月已                                         |
| CO2         トマ         ● ログアウト         ようこそ!あらーきさん           みえ~る         シーン         広 家電実測値の<br>みえーる         入力         グラフ                                                                                               | 1  | 期間選択欄          | グラフの期間を選択<br>・月別/日別                          |
| 3 • 2009年度 •                                                                                                    | 2  | 家電選択欄          | 表示する家電を選択<br>・エアコン/TV/冷蔵庫                    |
| 期間選択<br>● 月別<br>● 日別<br>400kg                                                                                                    | 3  | 年度表示&切替<br>エリア | 年度を表示、切替可能                                   |
| 2     家電選択     350kg       ③ すべて     250kg       ○ すべて     250kg       ○ 下V     200kg       ○ 冷蔵庫     150kg                                                                                                    | 4  | グラフ表示エリア       | 入力された電力量から算<br>出された<br>CO2排出量を積み上げグ<br>ラフで表示 |
| O エアコン     100kg     50kg     4月 5月 6月 7月 8月 9月 10月 11月 12月 1月 2月 3月     4月 5月 6月 7月 8月 9月 10月 11月 12月 1月 2月 3月     4月 5月 6月 7月 8月 9月 10月 11月 12月 1月 2月 3月     4月 5月 6月 7月 8月 9月 10月 11月 12月 11月 11月 11月 11月 11月 11月 11月 11 | 5  | 実数表示エリア        | 入力された電力量から算<br>出された<br>CO2排出量を実数表示           |
| - すべて 55.9kg 0kg 0kg 0kg 0kg 0kg 0kg 0kg 0kg 0kg 0                                                                                                    |    |                |                                              |
| stg.mieeeru.jp からデータを転送しています 🔒 💞 🖭 🦼                                                                                                    |    |                |                                              |
|                                                                                                    |    |                |                                              |

## <u>3. 情報提供ツールの画面仕様</u> 「家電実測値のみえーる」グラフ画面(日別)

| ② CO2みえーるツール - Mozilla Firefox                                                                      | 番号  | 名称             | 楼能                                           |
|----------------------------------------------------------------------------------------------------|-----|----------------|----------------------------------------------|
|                                                                                                    | щ·J | . E 49.        |                                              |
| ひっていたいでは、「「「」」」」、「「」」」、「「」」」、「「」」、「」」、「」」、「」」、「                                                     | 1   | 期間選択欄          | グラフの期間を選択<br>・月別/日別                          |
| 3 • 2010年3月 •                                                                                       | 2   | 家電選択欄          | 表示する家電を選択<br>・エアコン/TV/冷蔵庫                    |
| 期間選択<br>○ 月別<br>● 日別<br>80kg                                                                        | 3   | 年月表示&切替<br>エリア | 年月を表示、切替可能                                   |
| 2     家電選択     60kg       0 すべて     50kg       〇 すべて     50kg       〇 オペマ     30kg                  | 4   | グラフ表示エリア       | 入力された電力量から算<br>出された<br>CO2排出量を積み上げグ<br>ラフで表示 |
|                                                                                                    | 5   | 日付切替ボタン        | 表示されている月の前半/<br>後半を切替                        |
| 6 1 2 3 4 5 6 7 8 9 10 11 12 13 14 15<br>すべて 0ka 21.5ka 4.3ka 0ka 0ka 0ka 0ka 0ka 0ka 0ka 0ka 0ka 0 | 6   | 実数表示エリア        | 入力された電力量から算<br>出された<br>CO2排出量を実数表示           |
| stg.mleeeru.jp からデータを転送しています                                                                        | 7   | 合計値表示エリ<br>ア   | 当月の排出量の合計値を<br>表示                            |

# 3. 情報提供ツールの画面仕様 「エコでオトクなヒント集」 ヒント選択画面

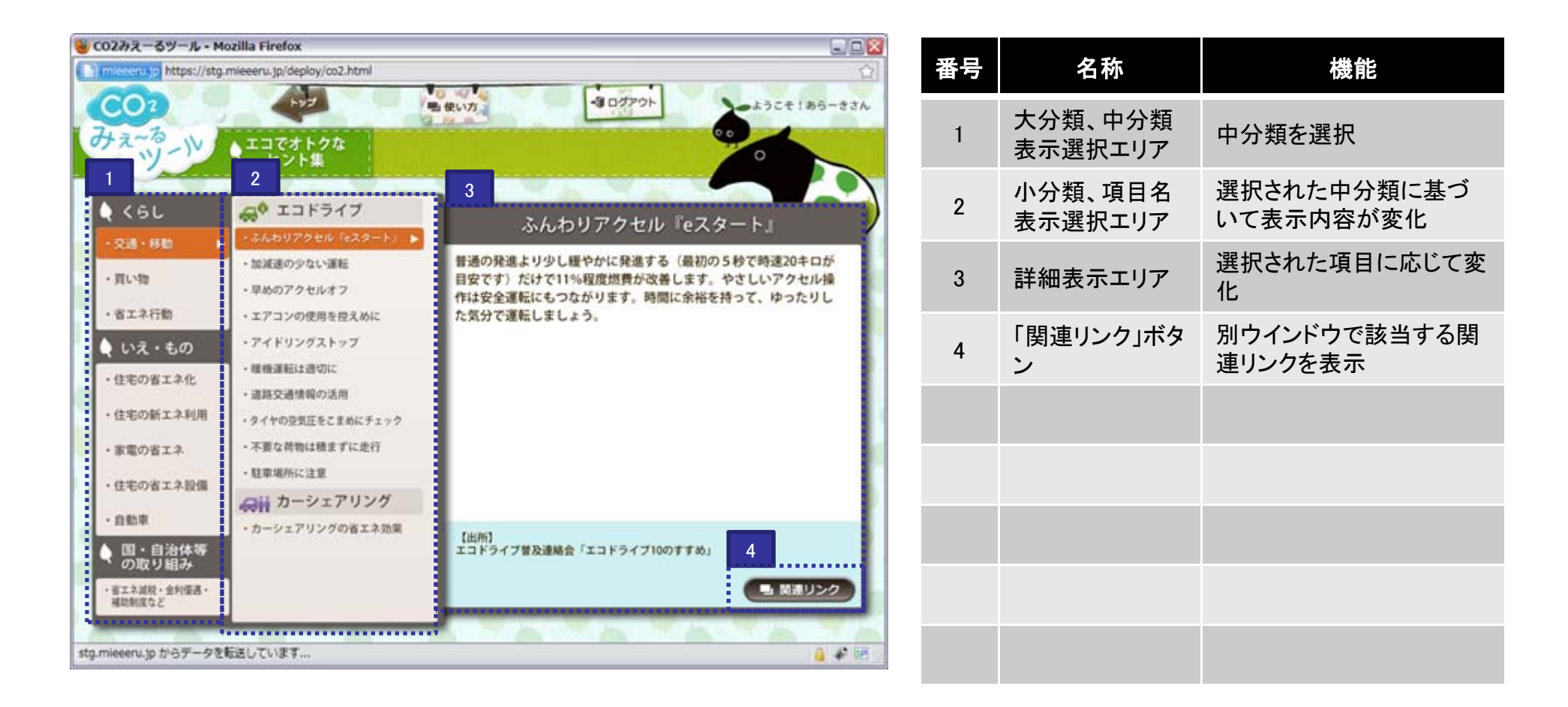

# <u>3. 情報提供ツールの画面仕様</u> 「見える化って何?」目次画面

| CO7<br>サネーターン 見える化って<br>何?                               | 使い方                                             | •••              |
|----------------------------------------------------------|-------------------------------------------------|------------------|
| 家庭部門で<br>CO2の排出を減らすのはなぜ?                                 | CO2RZ                                           | altor ?          |
| <ol> <li>二酸化炭素濃度"と"観測気温"は年々に上昇しいる!</li> </ol>            | 1 <b>1</b> CO2見える化とは?                           | 見る               |
| <ol> <li>一人あたりのCO2排出量は年々増加している!</li> <li>見</li> </ol>    | <ul> <li>2 エネルギー使用等に自</li> <li>3&gt;</li> </ul> | ¥うCO2の見える化<br>見る |
| 3 部門別CO2排出量の推移                                           | 3 商品・サービスに伴う(<br>る>                             | 02の見える化<br>見る    |
| ④ "エネルギー消費"と"CO2排出量"                                     | 3>                                              |                  |
| right (c) 2009- Ministry of the Environment All right re | served.                                         |                  |

| 番号 | 名称             | 機能                     |
|----|----------------|------------------------|
| 1  | 「記事リンク」ボタ<br>ン | タイトルに対応した記事内<br>容へのリンク |
|    |                |                        |
|    |                |                        |
|    |                |                        |
|    |                |                        |
|    |                |                        |
|    |                |                        |
|    |                |                        |
|    |                |                        |
|    |                |                        |

# <u>3. 情報提供ツールの画面仕様</u> 「見える化って何?」記事画面

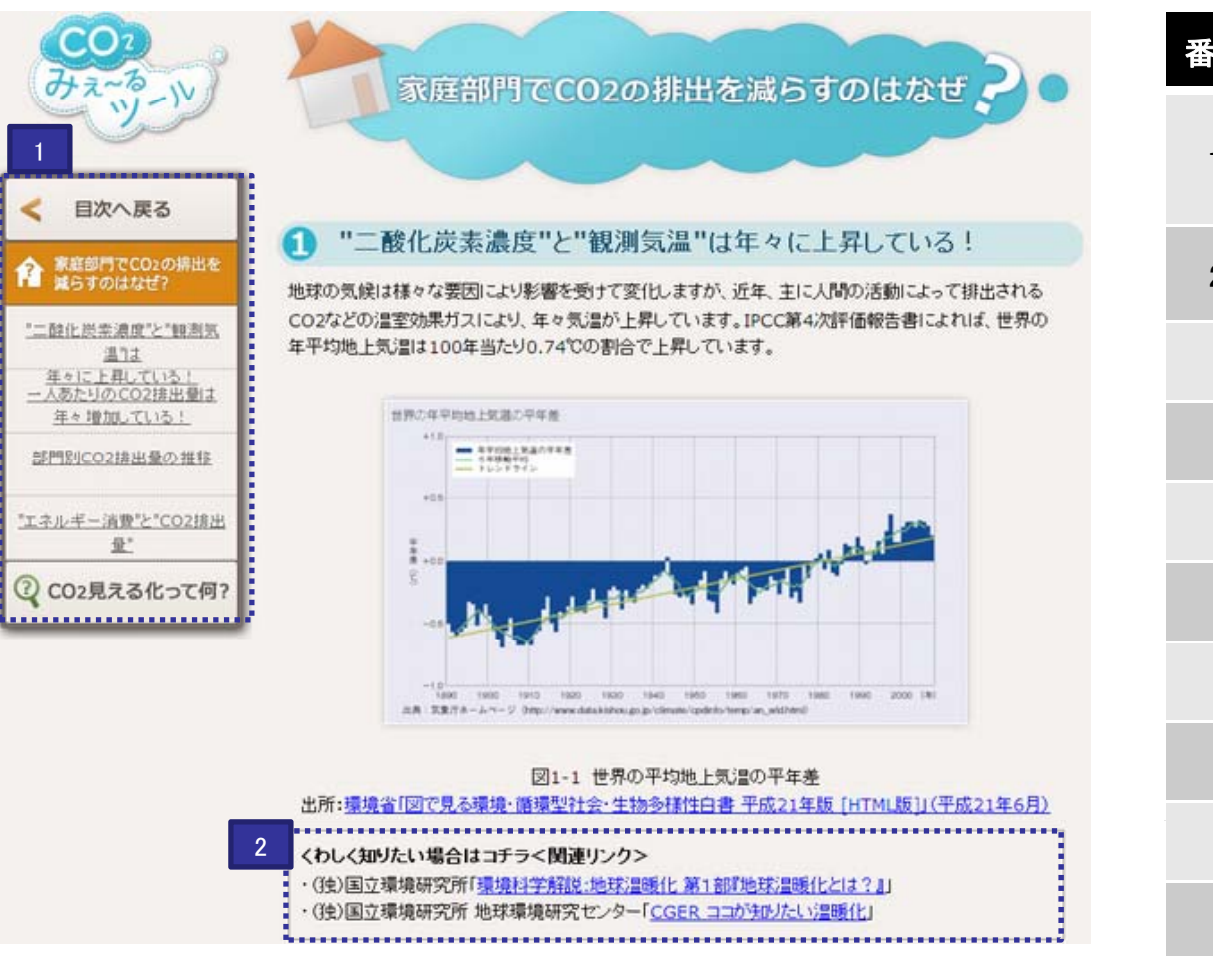

| 番号 | 名称             | 機能                             |
|----|----------------|--------------------------------|
| 1  | 「目次リンク」ボタ<br>ン | 目次へのリンクと、<br>ページ内の各記事へのリン<br>ク |
| 2  | 「関連リンク」ボタ<br>ン | 別ウインドウで該当する関<br>連リンクを表示        |
|    |                |                                |
|    |                |                                |
|    |                |                                |
|    |                |                                |
|    |                |                                |
|    |                |                                |
|    |                |                                |
|    |                |                                |